#### REPUBL<mark>IK IN</mark>DONESIA KEMENTERIAN HUKUM

ŢŢ

 $\mathbf{V}$ 

# SURAT PENCATATAN CIPTAAN

Dalam rangka pelindungan ciptaan di bidang ilmu pengetahuan, seni dan sastra berdasarkan Undang-Undang Nomor 28 Tahun 2014 tentang Hak Cipta, dengan ini menerangkan:

Indonesia

Barat, 40164

Indonesia Modul

:

: EC00202526678, 28 Februari 2025

Bandung, Jawa Barat, 40231

Universitas Kristen Maranatha

18 September 2024, di Bandung

Januari tahun berikutnya.

Elty Sarvia, S.T., M.T., Florence Leony, S.T., M.Sc. dkk

Jl. Papan Kencana III No. 51, RT. 007 RW. 010, Bojongloa Kaler,

Jl. Prof. Drg. Surya Sumantri, M.P.H. No. 65, Sukajadi, Bandung, Jawa

Modul Praktikum Teknologi Industri Bagian 1 : Optimalisasi Kinerja Manusia: Sinergi Antara Teknologi Modern Dan Human Factor

Berlaku selama hidup Pencipta dan terus berlangsung selama 70 (tujuh puluh) tahun setelah Pencipta meninggal dunia, terhitung mulai tanggal 1

Nomor dan tanggal permohonan

#### Pencipta

Nama

Alamat

Kewarganegaraan

Pemegang Hak Cipta

Nama

Alamat

Kewarganegaraan

Jenis Ciptaan

Judul Ciptaan

Tanggal dan tempat diumumkan untuk pertama kali di wilayah Indonesia atau di luar wilayah Indonesia

Jangka waktu pelindungan

Nomor pencatatan

adalah benar berdasarkan keterangan yang diberikan oleh Pemohon. Surat Pencatatan Hak Cipta atau produk Hak terkait ini sesuai dengan Pasal 72 Undang-Undang Nomor 28 Tahun 2014 tentang Hak Cipta.

000866332

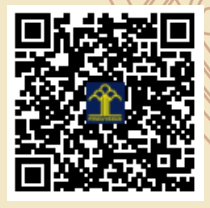

a.n. MENTERI HUKUM DIREKTUR JENDERAL KEKAYAAN INTELEKTUAL u.b

Direktur Hak Cipta dan Desain Industri

Agung Damarsasongko,SH.,MH. NIP. 196912261994031001

Disclaimer:

Dalam hal pemohon memberikan keterangan tidak sesuai dengan surat pernyataan, Menteri berwenang untuk mencabut surat pencatatan permohonan.

#### LAMPIRAN PENCIPTA

| No | Nama                        | Alamat                                                                      |
|----|-----------------------------|-----------------------------------------------------------------------------|
| 1  | Elty Sarvia, S.T., M.T.     | Jl. Papan Kencana III No. 51, RT. 007 RW. 010,<br>Bojongloa Kaler, Bandung  |
| 2  | Florence Leony, S.T., M.Sc. | Jl. Wangsa Patra Kulon 12, RT. 001 RW. 008,<br>Padalarang, Bandung Barat    |
| 3  | Zukhruf Ramadhani           | Damar Mas Regency Jl. PPD. II No. 12, RT. 002 RW. 012,<br>Banjaran, Bandung |
| 4  | Theodore Setiawan Widjaya   | Taman Kopo Indah 3 Blok C4 No. 7, RT. 004 RW. 013,<br>Margaasih, Bandung    |
| 5  | Salfredo Andrie             | Jl. Gelas Indah No. 57 A, RT. 000 RW. 000,<br>Medan Petisah, Medan          |
| 6  | Kevin Tjahyadi              | Jl. Ence Azis No. 15 10D, RT. 001 RW. 006,<br>Andir, Bandung                |
| 7  | Evone Stefany               | Jl. Taman Holis Indah C2 No. 93, RT. 004 RW. 003,<br>Bandung Kulon, Bandung |
| 8  | Chandra Wiranata            | Jl. Rorojongrang Blok A2 No. 14, RT. 006 RW. 030,<br>Cimahi Selatan, Cimahi |
| 9  | Kevin Susanto               | Jl. Karasak Utara III V No. 4, RT. 001 RW. 006,<br>Astana Anyar, Bandung    |

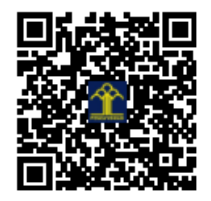

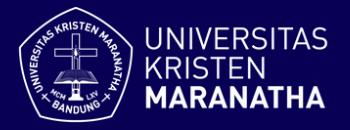

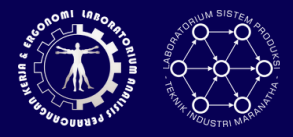

# IEC707202223 PRAKTIKUM TEKNOLOGI INDUSTRI

*Bagian 1*: Optimalisasi Kinerja Manusia: Sinergi Antara Teknologi Modern dan Human Factor

Elty Sarvia, Florence Leony, Zukhruf Ramadhani, Theodore Setiawan, Salfredo Andrie, Kevin Tjahyadi, Evone Stefany, Chandra Wiranata, Kevin Susanto

# Laboratorium Analisis Perancangan Kerja & Ergonomi Laboratorium Sistem Produksi

Program Sarjana Teknik Industri Universitas Kristen Maranatha

# Semester Ganjil 2024/2025

### PERATURAN PRAKTIKUM

#### A. Peraturan Umum

1. Praktikan wajib berpakaian rapi dan sopan (kemeja atau kaos berkerah dan berlengan) di setiap kegiatan praktikum/asistensi.

#### Sanksi: tidak diperkenankan mengikuti kegiatan laboratorium.

- 2. Tas, jaket dan barang-barang praktikan disimpan pada tempat yang telah disediakan. Handphone, dompet dan barang berharga lainnya sebaiknya dibawa karena kehilangan barang bukan merupakan tanggung jawab laboratorium.
- Selama mengikuti kegiatan praktikum/asistensi tidak diperkenankan makan dan merokok.

#### Sanksi: tidak diperkenankan mengikuti kegiatan laboratorium.

4. Praktikan bertanggung jawab atas keutuhan peralatan/barang yang ada dalam laboratorium.

Sanksi: Praktikan wajib mengganti peralatan/barang yang rusak dengan barang sejenis, baik kuantitas maupun kualitasnya, paling lambat pada akhir semester yang berjalan.

5. Praktikan wajib bersikap tertib, jujur dan sopan.

#### Sanksi: tidak diperkenankan mengikuti kegiatan laboratorium.

- 6. Pelaksanaan kegiatan praktikum dan asistensi maksimum pk. 18:00.
- 7. Jumat pk.11.00 pk.13.00 tidak digunakan untuk kegiatan praktikum/asistensi.
- 8. Praktikan wajib untuk selalu mengikuti protokol kesehatan saat mengikuti kegiatan praktikum/asistensi, yaitu dalam keadaan sehat, selalu menggunakan masker, mencuci tangan sebelum mengikuti praktikum/asistensi.
- Jika praktikan sakit, maka praktikan diwajibkan untuk melapor pada asisten atau Kepala Laboratorium dan tidak mengikuti kegiatan praktikum/asistensi.

#### B. Briefing Praktikum

1. Seluruh praktikan wajib menghadiri briefing praktikum.

Sanksi: pengurangan nilai akhir modul 1.

- 2. Praktikan yang tidak bisa menghadiri *briefing* praktikum wajib menghubungi asisten/Kepala Laboratorium paling lambat H-1 sebelum kegiatan *briefing* berlangsung, dengan catatan bahwa pihak Laboratorium berhak untuk menolak alasan yang praktikan berikan jika tidak tercantum dalam pedoman yang diberikan oleh Program Studi Teknik Industri.
- 3. Seluruh praktikan wajib hadir tepat waktu pada saat mengikuti kegiatan briefing. Toleransi keterlambatan hanya akan diberikan jika kegiatan akademik yang diikuti oleh praktikan (kuliah, praktikum, maupun kegiatan lain dari Program Studi Teknik Industri) bentrok dengan jadwal briefing.
- 4. Saat kegiatan briefing berlangsung, seluruh praktikan wajib:
  - Menggunakan kemeja/kaus berkerah.
  - Mengikuti *briefing* dengan serius (tidak mengobrol dengan orang lain yang ada di sekitar praktikan pada saat *briefing*, dll).
  - Tidak makan ketika *briefing* berlangsung.
  - Segera menginfokan pihak Laboratorium jika terdapat kendala saat mengikuti *briefing* (hendak izin untuk pergi ke kamar mandi, dll).

#### Sanksi: pengurangan nilai akhir modul 1.

#### C. Peraturan Operasional

#### C.1 Peraturan Kegiatan Praktikum

- 1. Waktu praktikum: 2 jam.
- 2. Praktikan wajib hadir di setiap kegiatan praktikum sesuai jadwal yang telah ditetapkan.

#### Sanksi:

• Keterlambatan lebih dari 30 menit: praktikan yang bersangkutan tidak diperbolehkan mengikuti praktikum dan dinyatakan nilai Praktikum = 0.

#### C.2 Peraturan Asistensi

- 1. Waktu asistensi per modul maksimum 1.5 jam
- 2. Asistensi dilakukan menggunakan jadwal Praktikum Teknologi Industri, seminggu setelah praktikum dilaksanakan.

**Contoh**: Praktikum modul 1 dilaksanakan Jumat, tanggal 10 Maret 2024 pk. 13.00-15.00, maka asistensi modul 1 akan dilaksanakan pada Jumat, tanggal 17 Maret 2024 pk. 13.00-14.30.

- 3. *Print-out* berkas asistensi yang dibawa pada saat asistensi harus lengkap (*cover* hingga lampiran jika ada).
- 4. Jika berkas asistensi tidak lengkap:
  - Asisten berhak meminta praktikan untuk melengkapi berkas asistensi terlebih dahulu maksimum selama 30 menit dihitung sejak waktu asistensi dimulai. Kehadiran praktikan untuk asistensi akan dihitung sejak saat berkas asistensi sudah dilengkapi dan diterima oleh asisten masingmasing. Praktikan dianggap terlambat hadir untuk mengikuti asistensi dan tidak ada perpanjangan waktu asistensi.
  - Jika setelah perpanjangan waktu 30 menit berkas asistensi masih tidak lengkap, maka asisten berhak menolak melakukan kegiatan asistensi dan nilai asistensi praktikan per individu = 0.
- 5. Praktikan wajib hadir di setiap kegiatan asistensi sesuai waktu yang telah disepakati.

#### Sanksi:

- Keterlambatan hingga 30 menit: jika tidak disertai alasan yang jelas, maka tidak diberikan perpanjangan waktu asistensi
- Keterlambatan lebih dari 30 menit: nilai asistensi = 0 (per individu).
- 6. Asistensi dapat dimulai dengan kehadiran 1 orang anggota kelompok, anggota kelompok yang belum hadir akan dikurangi nilai kedisiplinannya.

#### C.3 Peraturan Pengumpulan Laporan Praktikum

1. Batas waktu pengumpulan laporan praktikum adalah maksimal 2 minggu, sebelum waktu pelaksanaan praktikum modul setelahnya.

#### Sanksi: pengurangan total nilai modul.

- 2. Berkas laporan dikumpulkan dalam bentuk soft file.
- 3. Apabila salah satu anggota kelompok tidak membuat laporan, nama praktikan tersebut boleh tidak dimasukkan ke dalam surat lembar kontribusi.

- 4. Praktikan (salah seorang anggota kelompok) wajib mengumpulkan *file* laporan praktikum melalui *link google form* yang ada di Morning.
  - Keterlambatan pengumpulan laporan **hingga 90 menit**: pengurangan nilai laporan sebesar 25%.
  - Keterlambatan pengumpulan laporan **lebih dari 90 menit hingga 3 hari** dari jadwal pengumpulan laporan: pengurangan nilai laporan 75%.
  - Keterlambatan pengumpulan laporan lebih dari 3 hari: nilai laporan = 0.
     Praktikan dinyatakan Gugur Modul.
- 5. Disarankan praktikan mengkonfirmasi asisten mengenai laporan praktikum yang telah dikumpulkan untuk menghindari kemungkinan laporan praktikum tidak diterima oleh asisten.
- 6. Format subjek pengumpulan laporan praktikum: Laporan Praktikum-Nama Praktikan-Modul-Nama Asisten Contoh: Laporan Praktikum-Chandra-Modul 1-Jimmy (*File* PDF, *word, excel, visio* di .zip)

#### D. Peraturan Kelulusan Praktikum

- 1. Praktikan dinyatakan lulus apabila mendapatkan Nilai Akhir Praktikum minimal 55.
- 2. Gugur Modul terjadi bila praktikan melakukan salah satu di bawah ini:
  - Terlambat mengumpulkan laporan praktikum lebih dari 3 hari sehingga nilai laporan = 0.
  - Dalam 1 modul yang sama terdapat 2 komponen praktikum yang bernilai 0 (nilai praktikum/nilai asistensi/nilai pengumpulan laporan).
- 3. Gugur Praktikum terjadi bila praktikan melakukan salah satu di bawah ini:
  - Praktikan melakukan plagiarisme dalam bentuk apapun, baik ditemukan saat asistensi maupun pada laporan akhir praktikum.
  - Praktikan tidak mengikuti kegiatan praktikum sebanyak 2 kali.
  - Praktikan telah Gugur Modul sebanyak 2 kali.

## MODUL 1

# PENGUKURAN STRES TERHADAP BEBAN KERJA FISIK DAN MENTAL

#### 1. Tujuan Praktikum

Berikut adalah tujuan praktikum Modul 1:

- a. Praktikan dapat mengetahui perbedaan beban kerja fisik dan beban kerja mental.
- b. Praktikan mampu melakukan pengukuran tingkat stres menggunakan perangkat *Galvanic Skin Response* (GSR).
- c. Praktikan terampil mengolah data menggunakan SPSS, termasuk melakukan uji asumsi klasik serta uji parametrik dan non-parametrik.
- d. Praktikan mampu menganalisis data stres dan memberikan solusi ergonomis berdasarkan hasil pengukuran.
- e. Praktikan mampu merumuskan rekomendasi untuk mengatasi stres dan kelelahan mental yang dihadapi selama eksperimen.

#### 2. Peralatan yang Digunakan

Berikut adalah peralatan yang dibutuhkan untuk melaksanakan praktikum:

- 1. Laptop
- 2. Galvanic skin response
- 3. Smartphone
- 4. Proyektor
- 5. Speakers
- 6. Software SPSS
- 7. Software Solidworks atau software design lainnya (bila dibutuhkan)

#### 3. Asumsi dan Batasan

Berikut merupakan asumsi dan batasan yang digunakan pada praktikum ini:

#### 3.1 Batasan

- Pengukuran tingkat stres akan menggunakan Galvanic Skin Response (GSR) yang akan dihubungkan dengan menggunakan aplikasi eSense. Jenis elektroda yang digunakan pada alat GSR adalah elektroda gel. Satuan data yang digunakan pada alat GSR adalah microsiemens (μS) yaitu nilai konduktansi kulit tonic.
- 2. Responden berada di kondisi fisik dan psikis yang prima saat dilakukan pengambilan data.

#### 3.2 Asumsi

Tingkat kepercayaan dan taraf nyata yang digunakan dalam penetian adalah sebesar 95% dan 5%.

#### 4. Prosedur Praktikum

Berikut adalah prosedur pelakasanaan praktikum:

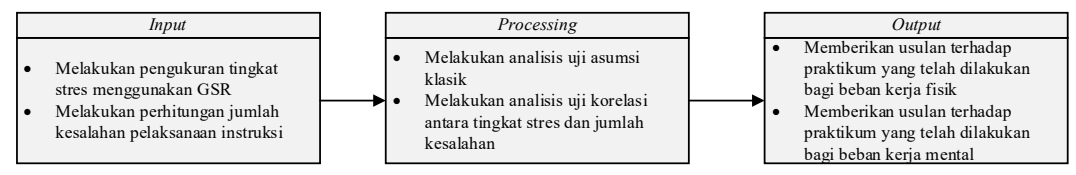

Gambar 1 Prosedur Praktikum

Penjelasan:

- 1. Sebelum melaksanakan praktikum, praktikan terlebih dahulu dijelaskan terlebih dahulu mengenai alat yang digunakan seperti *galvanic skin response,* dan aplikasinya
- 2. Praktikan melakukan eksperimen treatment 1-4 dan mencatat data kesalahan

| Treatment | Beban   | Penyampaian | Hal yang Dikeriakan                                            |  |  |  |  |
|-----------|---------|-------------|----------------------------------------------------------------|--|--|--|--|
| Treumeni  | Kerja   | Instruksi   | That yang Dikerjakan                                           |  |  |  |  |
| 1         | Field   | Audio       | Praktikan akan melakukan kegiatan fisik seperti memindahkan    |  |  |  |  |
| 1         | LIR     | Audio       | alat dan sebagainya dengan menggunakan instruksi suara         |  |  |  |  |
|           |         |             | Praktikan akan melakukan kegiatan fisik seperti memindahkan    |  |  |  |  |
| 2         | Fisik   | Visual      | alat dan sebagainya dengan menggunakan instruksi tulisan (teks |  |  |  |  |
|           |         |             | berjalan)                                                      |  |  |  |  |
| 2         | Montal  | Audio       | Praktikan akan melakukan kegiatan mental seperti mengingat dan |  |  |  |  |
| 3         | wientai | Audio       | menulis kata/huruf dengan menggunakan instruksi suara          |  |  |  |  |
|           |         |             | Praktikan akan melakukan kegiatan mental seperti mengingat dan |  |  |  |  |
| 4         | Mental  | Visual      | menulis kata/huruf dengan menggunakan instruksi tulisan (teks  |  |  |  |  |
|           |         |             | berjalan)                                                      |  |  |  |  |

Tabel 1. Keterangan *Treatment* 

3. Praktikan melakukan penarikan data kesalahan pada saat eksperimen dilakukan

| D 1       | S1             | S2 | S3 | S4 |  |  |  |  |
|-----------|----------------|----|----|----|--|--|--|--|
| Responden | Data Kesalahan |    |    |    |  |  |  |  |
| 1         | 6              | 4  | 6  | 10 |  |  |  |  |
| 2         | 3              | 2  | 6  | 8  |  |  |  |  |
| 3         | 8              | 2  | 10 | 9  |  |  |  |  |
| 4         | 2              | 7  | 9  | 1  |  |  |  |  |
| 5         | 6              | 4  | 7  | 3  |  |  |  |  |
| 6         | 6              | 5  | 2  | 8  |  |  |  |  |
| 7         | 8              | 7  | 10 | 2  |  |  |  |  |
| 8         | 9              | 3  | 9  | 1  |  |  |  |  |
| 9         | 1              | 10 | 6  | 3  |  |  |  |  |
| 10        | 9              | 3  | 6  | 5  |  |  |  |  |

Tabel 2. Penarikan Data Kesalahan

#### Keterangan:

Hanya data yang berwarna merah saja yang diisi oleh praktikan.

4. Praktikan melakukan penarikan data dari aplikasi yang digunakan yaitu eSense

| Desmandan | S1                  | S2   | S3   | S4   |  |  |  |  |
|-----------|---------------------|------|------|------|--|--|--|--|
| Responden | Tingkat Stres (GSR) |      |      |      |  |  |  |  |
| 1         | 8,62                | 7,93 | 7,95 | 9,64 |  |  |  |  |
| 2         | 3,35                | 5,07 | 5,47 | 5,47 |  |  |  |  |
| 3         | 1,54                | 2,3  | 4    | 5,45 |  |  |  |  |
| 4         | 7,43                | 6,42 | 7,25 | 4,99 |  |  |  |  |
| 5         | 12,52               | 3,54 | 4,89 | 2,91 |  |  |  |  |
| 6         | 6,18                | 6,38 | 6,45 | 3,94 |  |  |  |  |
| 7         | 9,85                | 4,72 | 5,15 | 3,86 |  |  |  |  |
| 8         | 2,91                | 3,65 | 3,69 | 4,35 |  |  |  |  |
| 9         | 1,88                | 1,36 | 1,27 | 0,81 |  |  |  |  |
| 10        | 8.75                | 6.08 | 1.61 | 4.24 |  |  |  |  |

Tabel 3. Penarikan Data Tingkat Stres

#### Keterangan:

Hanya data yang berwarna merah saja yang diisi oleh praktikan

- 5. Setelah seluruh eksperimen dikerjakan selanjutnya asisten akan melakukan penjelasan mengenai laporan yang harus dibuat
- 6. Terakhir praktikan dengan dengan asistennya akan berkumpul untuk berdiskusi mengenai laporan yang akan dibuat.

#### 5. Format Laporan

#### COVER

## PERNYATAAN HASIL KARYA PRIBADI PERNYATAAN KONTRIBUSI LEMBAR ASISTENSI DAFTAR ISI DAFTAR TABEL DAFTAR GAMBAR BAB 1 PENDAHULUAN

- 1.1 *Flowchart* Penelitian
- 1.2 Keterangan Flowchart

#### BAB 2 PENGUMPULAN DAN PENGOLAHAN DATA

- 2.1 Lampiran Kegiatan
- 2.2 Data Mentah Kesalahan
- 2.3 Data Tingkat Stres (GSR)
- 2.4 Pengujian Data (Uji Asumsi Klasik)
- 2.5 Pengujian Parametrik/Non Parametrik
- 2.6 Pengujian Korelasi (tingkat kesalahan vs tingkat stress)

#### **BAB 3 ANALISIS**

- 3.1 Analisis Penggunaan Data GSR
  - 1. Bagaimana pengaruh *treatment* 1-4 terhadap tingkat stres?
  - 2. Bagaimana pengaruh treatment 1-4 terhadap jumlah kesalahan?
  - 3. Jelaskan hubungan antara tingkat stress dan jumlah kesalahan!
  - 4. Faktor apa saja yang mungkin mempengaruhi tingkat stres saat dilakukannya treatment? Jelaskan
  - 5. Metode penyampaian informasi mana yang lebih baik terhadap setiap jenis pekerjaan (Audio/Visual)? Jelaskan!
  - 6. Apakah terdapat perbedaan rata-rata/median antara treatment 1-4?
  - 7. Berikan usulan untuk mengurangi tingkat stress pada setiap treatment!

#### **BAB 4 USULAN**

- 4.1 Usulan Kegiatan Fisik
- 4.2 Usulan Kegiatan Mental

#### **BAB 5 SIMPULAN DAN SARAN**

1-4

## MODUL 2

# ANALISIS PENGARUH PENGALAMAN MENGEMUDI DENGAN *DRIVING SIMULATOR* TERHADAP KECEPATAN PENGEMUDI

#### 1. Tujuan Praktikum

Berikut adalah tujuan praktikum Modul 2:

- a. Praktikan mampu menggunakan simulator mengemudi dengan baik untuk mengumpulkan data performa pengemudi.
- b. Praktikan dapat menganalisis hubungan antara tingkat pengalaman mengemudi dan kecepatan mengemudi.
- c. Praktikan mampu mengidentifikasi faktor-faktor lain yang dapat memengaruhi kecepatan pengemudi secara kualitatif.

#### 2. Peralatan yang Digunakan

Berikut adalah peralatan yang dibutuhkan untuk melaksanakan praktikum:

- 1 Driving simulator
- 2 Virtual Reality (VR)
- 3 Software SPSS

#### 3. Asumsi dan Batasan

#### 3.1 Asumsi

- 1. Kurva belajar dapat diabaikan.
- 2. Kerusakan kendaraan dapat diabaikan.
- 3. Jumlah kesalahan (menabrak dan keluar jalur) dapat diabaikan.

#### 3.2 Batasan

- 1. Lintasan yang digunakan oleh seluruh responden adalah sama.
- 2. Tipe kendaraan yang digunakan oleh seluruh responden adalah sama.
- 3. Pengaturan kendaraan yang digunakan oleh seluruh responden adalah sama.
- 4. Jika lintasan yang digunakan berbentuk sirkuit (*loop*), waktu di putaran pertama tidak dihitung.

#### 4. Prosedur Praktikum

Sebelum praktikum dimulai, praktikan perlu mengisi survei tentang pengalaman mengemudi untuk menentukan responden yang akan menggunakan *Driving Simulator*. Setiap kelompok memiliki setidaknya 1 perwakilan yang akan mengemudi.

Praktikan akan mengemudi di *Game Race Room* sebanyak 5-6 putaran (tergantung rute yang digunakan). Data waktu yang diperoleh akan dikumpulkan dan dirata-ratakan per orang terlebih dahulu. Setelah data waktu per orang terkumpul, data akan disortir ke dalam kategori pengalaman mengemudi (kurang dari 1 tahun, 1 sampai 3 tahun, dan lebih dari 3 tahun). Data yang diperoleh akan diolah dengan menggunakan Uji ANOVA 1 arah. Selain data kuantitatif, data kualitatif dapat diperoleh dengan mewawancarai praktikan setelah mengemudi. Data kualitatif dapat digunakan untuk mempelajari faktor-faktor selain pengalaman mengemudi yang dapat mempengaruhi *run time* praktikan.

## 5. Format Laporan COVER PERNYATAAN HASIL KARYA PRIBADI PERNYATAAN KONTRIBUSI LEMBAR ASISTENSI DAFTAR ISI DAFTAR TABEL DAFTAR GAMBAR BAB 1 PENDAHULUAN 1.1 *Flowchart* Penelitian

1.2 Keterangan Flowchart

#### BAB 2 PENGUMPULAN DAN PENGOLAHAN DATA

- 2.1 Lampiran Kegiatan
- 2.2 Data Mentah Run Time
- 2.3 Data Mentah Pelanggaran
- 2.4 Pengujian ANOVA 1 Arah

- 2.5 Pengujian Regresi Linear
- 2.6 Faktor-Faktor Kualitatif

#### **BAB 3 ANALISIS**

- 3.1 Analisis Faktor-Faktor yang Memengaruhi Run Time Pengemudi
- 3.2 Analisis hubungan antara pengalaman mengemudi dengan jumlah pelanggaran

#### **BAB 4 USULAN**

#### BAB 5 KESIMPULAN DAN SARAN

## MODUL 3

# PERANCANGAN SIMULASI LINGKUNGAN FISIK MENGGUNAKAN VIRTUAL REALITY (VR)

#### 1. Tujuan Praktikum

Berikut adalah tujuan dari praktikum Modul 3:

- a. Praktikan mampu memahami konsep dasar perancangan simulasi fisik menggunakan teknologi Virtual Reality (VR).
- b. Praktikan mampu menerapkan VR untuk menciptakan simulasi lingkungan fisik yang relevan dengan skenario praktis.
- c. Praktikan mampu mengembangkan strategi perbaikan berdasarkan hasil evaluasi simulasi VR untuk meningkatkan kenyamanan pengguna.

#### 2. Peralatan yang Dibutuhkan

Berikut adalah peralatan yang dibutuhkan untuk melaksanakan praktikum ini:

- 1. Software Millealab Creator
- 2. Software Millealab Viewer
- 3. Laptop/PC
- 4. Smartphone
- 5. VR glasses

#### 3. Prosedur Praktikum

Praktikum akan dilaksanakan di Laboratorium Komputer Teknik Industri. Sebelum hari pelaksanaan, peserta wajib mengunduh dan menginstal aplikasi **MilleaLab Viewer** pada smartphone masing-masing. Praktikan perlu mendaftarkan email di aplikasi Millealab Viewer. Untuk pengguna Android, aplikasi dapat diunduh melalui Google Play Store pada tautan berikut: <u>https://play.google.com/store/apps/details?id=com.shintavr.mindvoke</u>. Bagi pengguna iPhone, aplikasi tersedia di App Store melalui tautan berikut: <u>https://apps.apple.com/id/app/millealab/id1559207000</u>. Selain itu, peserta diharapkan menonton tutorial penggunaan MilleaLab sebelum praktikum, yang dapat diakses pada tautan berikut: <u>https://bit.ly/MillealabTutorial</u>. Pastikan Anda memahami cara kerja aplikasi untuk mendukung kelancaran pelaksanaan praktikum.

Pada hari praktikum, pihak laboratorium akan menyediakan perangkat VR. Praktikan bertugas merancang simulasi lingkungan fisik sesuai dengan skenario yang telah ditetapkan. Setelah simulasi dijalankan, praktikan juga akan melibatkan subjek untuk memperoleh umpan balik terkait kenyamanan dan performa pengguna dalam simulasi tersebut.

#### 4. Format Laporan

#### COVER

## PERNYATAAN HASIL KARYA PRIBADI PERNYATAAN KONTRIBUSI LEMBAR ASISTENSI DAFTAR ISI DAFTAR TABEL DAFTAR GAMBAR BAB 1 PENDAHULUAN

1.1 Flowchart Penelitian

1.2 Keterangan Flowchart

#### BAB 2 PENGUMPULAN DAN PENGOLAHAN DATA

2.1 Lampiran Kegiatan

#### **BAB 3 ANALISIS**

3.1 Analisis Pemanfaatan VR

#### BAB 4 USULAN

4.1 Usulan

#### BAB 5 KESIMPULAN DAN SARAN

#### LAMPIRAN

#### 5. Lampiran

*Software* yang akan digunakan dalam praktikum ini adalah Millealab. Millealab terdiri dari Millealab *Creator* dan Millealab *Viewer*. Millealab *Creator* digunakan untuk merancang lingkungan simulasi yang akan digunakan sedangkan Millealab *Viewer* digunakan untuk melihat dan menggunakan lingkungan simulasi yang telah dibuat.

#### E.1 Millealab Creator

#### E.1.1 Fitur-Fitur Millealab Creator

Berikut adalah tampilan awal dari Millealab Creator:

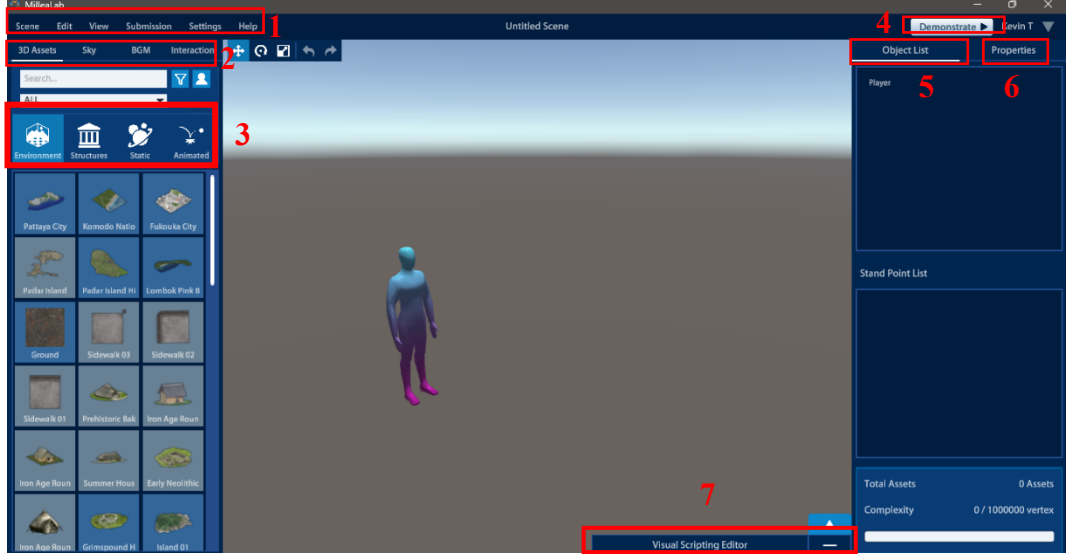

Gambar 1. Tampilan Awal

Keterangan:

1. Menu

Menu berisi beberapa tab seperti Scene, Edit, View, Submission, Settings, dan Help.

a. Scene

*Tab Scene* berisi fitur-fitur untuk membuat dan menyimpan model yang telah dibuat, membuka model yang sudah pernah dibuat sebelumnya, membagikan model, dan membuat/membuka ruang kelas yang berisi model.

| Scene                          | Edit           | View | Submission | Settings |  |  |  |
|--------------------------------|----------------|------|------------|----------|--|--|--|
| New Empty Scene C              |                |      |            |          |  |  |  |
| New Scene With Templates Ctri- |                |      |            |          |  |  |  |
| Save                           |                |      | Ctrl+S     |          |  |  |  |
| My Sce                         | nes            |      |            | Ctrl+O   |  |  |  |
| Share S                        | cene           |      | Shi        | ft+Space |  |  |  |
| My Classroom                   |                |      |            |          |  |  |  |
| Quit                           |                |      |            | Alt+F4   |  |  |  |
|                                | Gambar ? Scene |      |            |          |  |  |  |

#### b. Edit

*Tab Edit* berisi perintah yang dapat digunakan untuk membantu pembuatan model.

| Scene    | Edit  | View  | Submission | Settings | Help   |
|----------|-------|-------|------------|----------|--------|
| 3D Asse  | Undo  | )     |            |          | Ctrl+Z |
|          | Redo  |       |            |          | Ctrl+Y |
| Search   | Dupl  | icate |            |          | Ctrl+D |
| ALL      | Delet | te    |            |          | Del    |
| $\wedge$ | Move  | 2     |            |          | W      |
|          | Rotat | te    |            |          | Е      |
| Environm | Scale | )     |            |          | R      |

Gambar 3. *Edit* 

c. View

Tab View berisi pilihan-pilihan untuk mengatur tampilan pada layar.

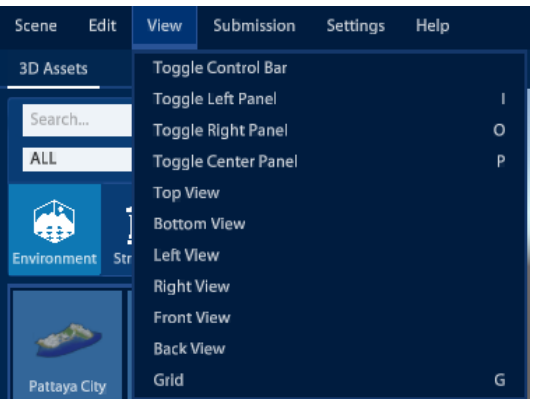

Gambar 4. View

#### d. Submission

*Tab Submission* dapat digunakan untuk mengunggah aset yang dibuat oleh *creator*.

| Scene Edit View | Submission    | Settings | Help |
|-----------------|---------------|----------|------|
| 3D Assets Sky   | 3D Assets     |          |      |
| Search          | Skybox<br>BGM |          |      |

Gambar 5. Submission

e. Settings

*Tab Settings* berisi pengaturan-pengaturan *software* seperti bahasa, ukuran, dan lainnya.

| 🥗 MilleaLab |      |            |          |    |           |              |  |  |
|-------------|------|------------|----------|----|-----------|--------------|--|--|
| Scene       | Edit | View       | Submissi | on | Settings  | Help         |  |  |
| 3D Assets   |      | Sky        | BGM      | In | Language  | 2            |  |  |
| Search      |      |            |          | 5  |           |              |  |  |
|             |      | <b>a</b> 1 | 6.4      | ~  | Auto Save | e & Reminder |  |  |

Gambar 6. Settings

f. Help

Tab Help berisi berbagai informasi seperti shortcut, versi aplikasi, dan lainnya.

2. Aset

Aset adalah properti-properti yang dapat dimasukkan ke dalam model. Aset terdiri dari aset 3 dimensi yang berisi objek-objek 3 dimensi, *sky* yang berisi tampilan langit, *background music* yang berisi suara-suara latar, dan *interaction* yang berisi interaksi yang dapat digunakan oleh *player* ketika simulasi dijalankan.

a. Aset 3 Dimensi

Aset 3 dimensi terdiri dari *environment* (lingkungan), *structures* (struktur), *static* (statis), dan *animated* (dianimasikan). Aset lingkungan berisi latar lingkungan seperti laut, gunung, kota, dan semacamnya. Aset struktur berisi bangunan seperti gedung untuk melengkapi aset lingkungan. Aset statis berisi objek-objek statis (diam) untuk melengkapi lingkungan. Aset yang dianimasikan berisi objek-objek yang memiliki animasi unik (berjalan, berlari, melambaikan tangan, dan semacamnya).

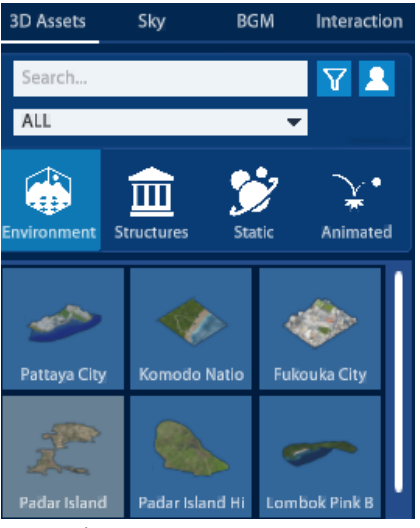

Gambar 7. Aset Environment

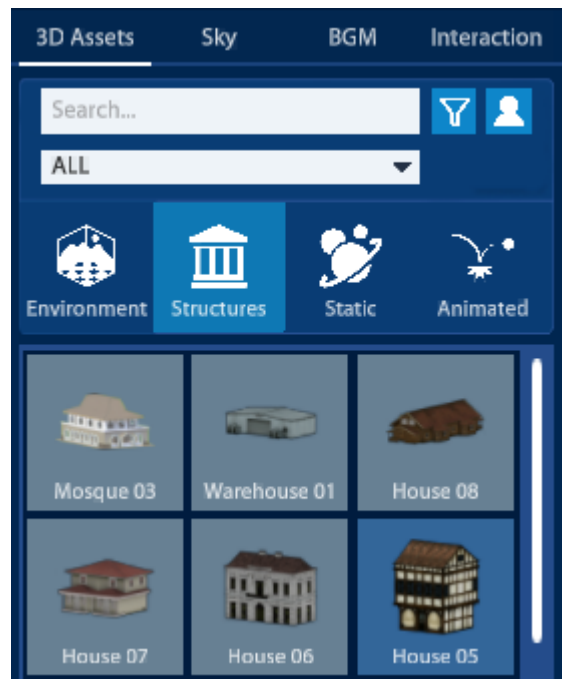

Gambar 8. Aset Structures

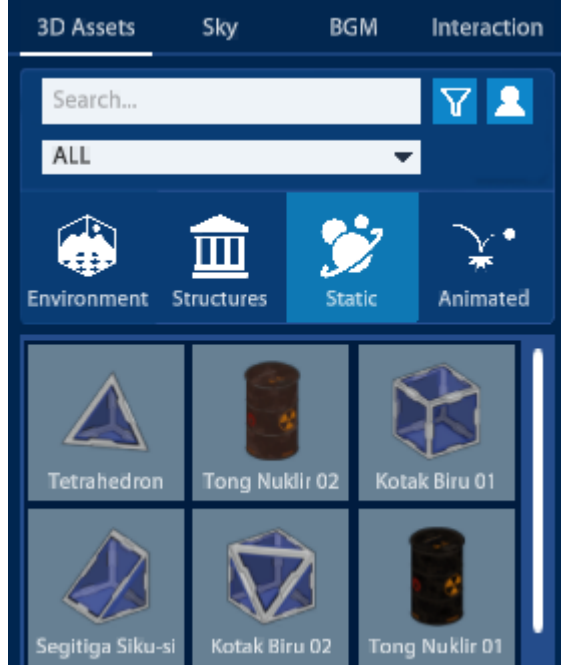

Gambar 9. Aset Static

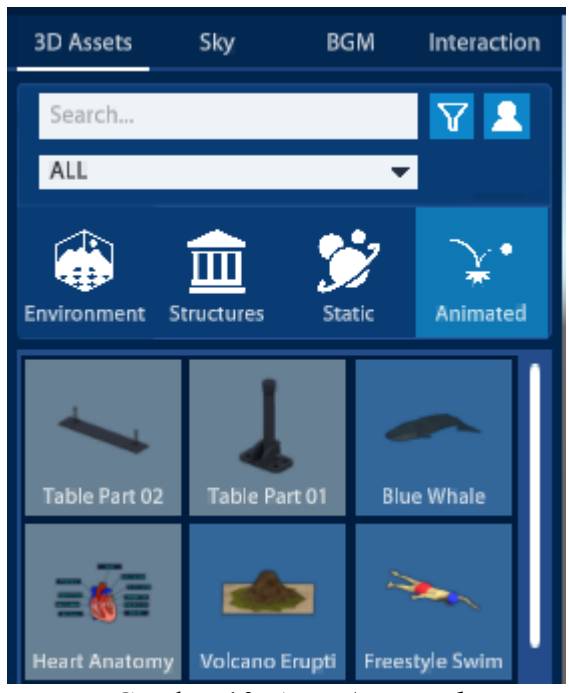

Gambar 10. Aset Animated

**Keterangan:** Aset perlu diunduh sebelum dapat digunakan. Pengunduhan dapat dilakukan dengan memilih objek yang ingin digunakan.

b. Aset Sky

Aset *sky* (langit) berisi berbagai tampilan langit yang digunakan sebagai latar dalam model. Aset ini memengaruhi pencahayaan di dalam model.

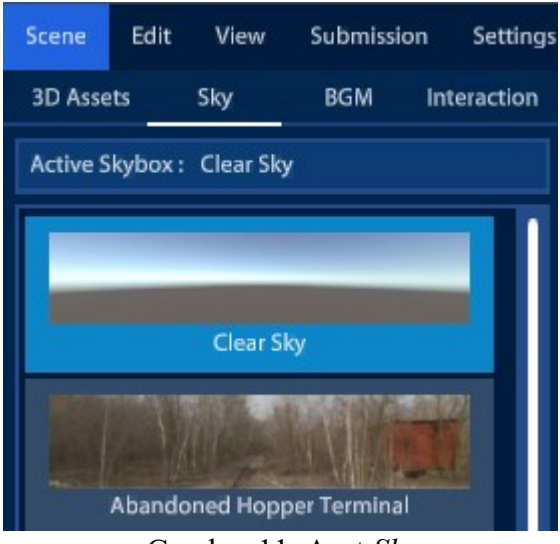

Gambar 11. Aset Sky

#### c. Aset Background Music (BGM)

Aset BGM berisi musik yang dapat digunakan sebagai musik latar. Musik latar dapat dimatikan dari *viewer* jika tidak dibutuhkan.

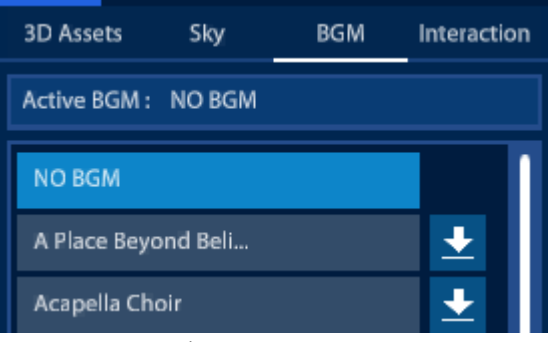

Gambar 12. Aset BGM

d. Aset Interaction

Berikut adalah interaksi yang dapat dimasukkan ke dalam model:

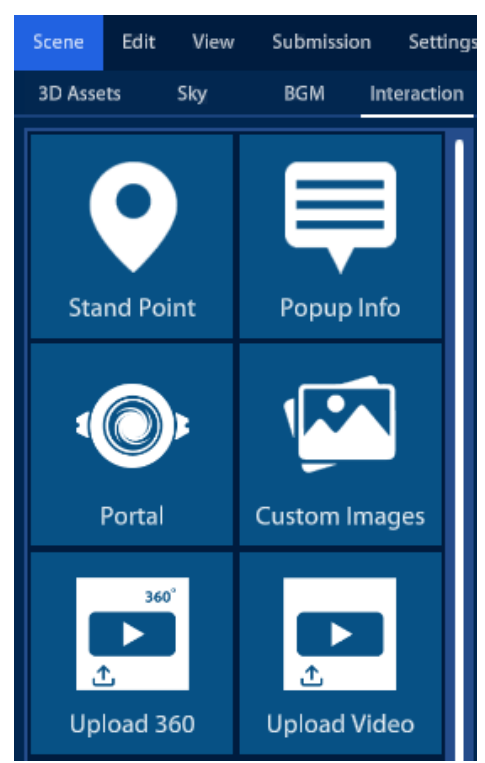

Gambar 13. Aset Interaction

• Stand Point

*Stand Point* adalah titik-titik lokasi yang dapat dikunjungi oleh *player*. Perpindahan dilakukan dengan melihat *Stand Point* yang ada. Pastikan

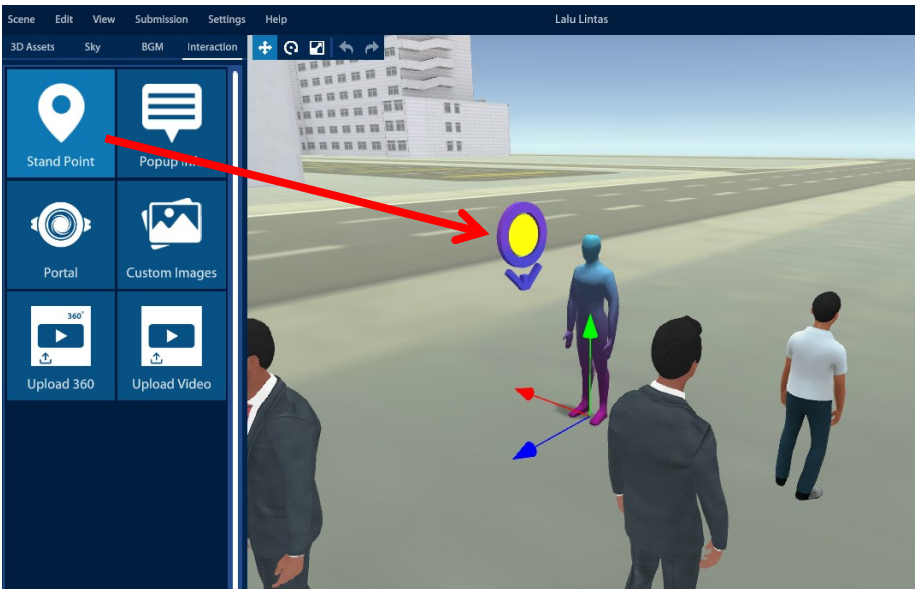

tinggi *Stand Point* sesuai dengan tinggi mata *player* (170 cm). *Stand Point* dapat ditempatkan dengan cara menyeret objek dari menu *Interaction*.

Gambar 14. Penempatan Stand Point

• Popup Info

*Popup Info* dapat digunakan untuk menampilkan informasi dalam bentuk teks dan/atau audio. Selain itu, interaksi ini dapat diguanakan untuk membuat kuis.

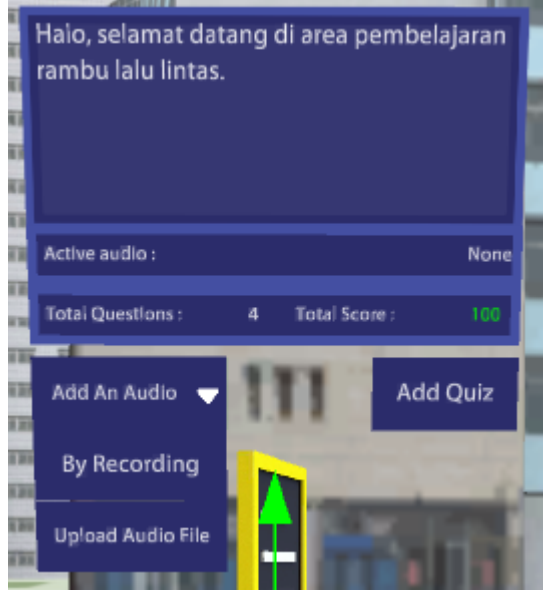

Gambar 15. Contoh Popup Info

| Quiz Editor    |                                                  |      |          | ×                |
|----------------|--------------------------------------------------|------|----------|------------------|
| Score and Time | Quiz                                             |      |          |                  |
| Scoring        |                                                  |      | Time Set | tings            |
|                | Drag the sliders to adjust the grade thresholds. |      | 0        | Hours<br>Minutes |
|                |                                                  | Next | Save     | Cancel           |

Gambar 16. Tampilan Quiz Editor (Score and Time)

| Quiz Editor         |                 |                     |          |      | ×              |
|---------------------|-----------------|---------------------|----------|------|----------------|
| Score and Time Quiz |                 |                     |          |      |                |
| Question List       | Score           | Question Details    |          |      |                |
| Rambu apakah ini?   | 25              | Question:           |          |      |                |
|                     |                 | Rambu apakah ini?   |          | A    | dd an Image    |
|                     |                 | Answers:            |          | True | e/False Delete |
|                     |                 | Dilarang berhenti   |          | True |                |
|                     |                 | Dilarang parkir     |          |      | False 💼        |
|                     |                 | Dilarang masuk      |          |      | False 💼        |
|                     |                 | Penyeberangan jalan |          |      | False 💼        |
|                     |                 |                     |          |      |                |
| Add Question +      | Delete Question | Add Answer +        |          |      |                |
| Total Questions:    | 4/100           |                     |          |      |                |
| Score Used:         | 100/100         |                     | Previous | Save | Cancel         |

Gambar 17. Tampilan Quiz Editor (Quiz)

#### Keterangan:

> Kuis tidak dapat dikerjakan di akun yang sama dengan akun *creator*.

➢ Nilai total dari kuis harus sama dengan 100.

• Portal

Fitur ini digunakan untuk menghubungkan beberapa *scene* atau model simulasi.

#### • Custom Images

Fitur ini digunakan untuk memasukkan gambar-gambar dari sumber luar ke dalam *scene*. Pengaturan seperti posisi dan ukuran dapat dilihat pada poin *Object Properties*.

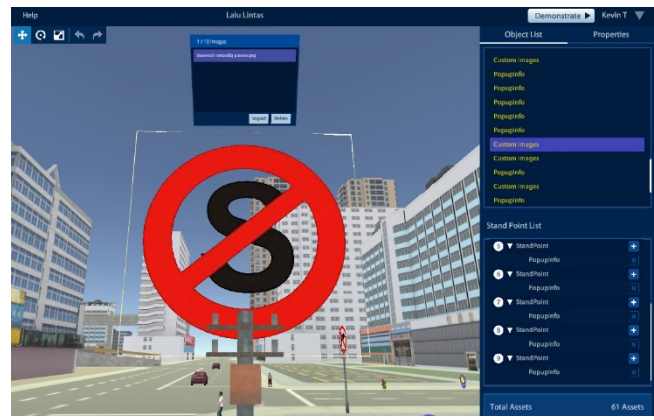

Gambar 18. Contoh Custom Images

• Upload 360 dan Upload Video

Kedua fitur ini berfungsi untuk memasukkan video dari sumber luar. Perbedaannya adalah jenis video yang diunggah.

#### 3. Demonstrate

Fitur ini digunakan untuk menampilkan *scene* yang telah dibuat. Mode ini digunakan untuk memeriksa *scene* sebelum digunakan oleh *viewer*.

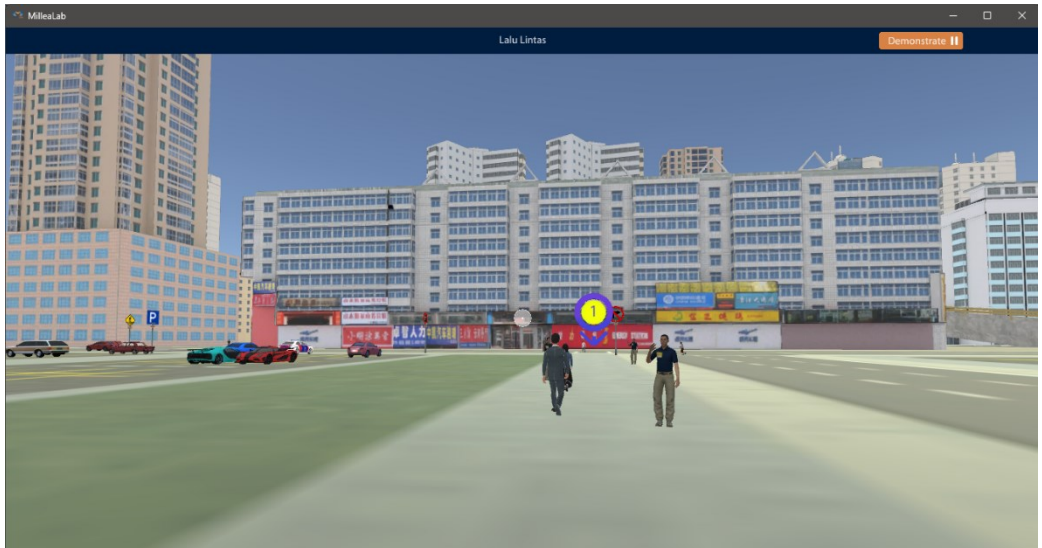

Gambar 19. Tampilan Mode Demonstrate

#### 4. Object List

*Object List* menampilkan seluruh objek yang dimasukkan ke dalam *scene* (kecuali *Stand Point*). *Double click* salah satu objek untuk langsung menuju ke lokasi objek tersebut.

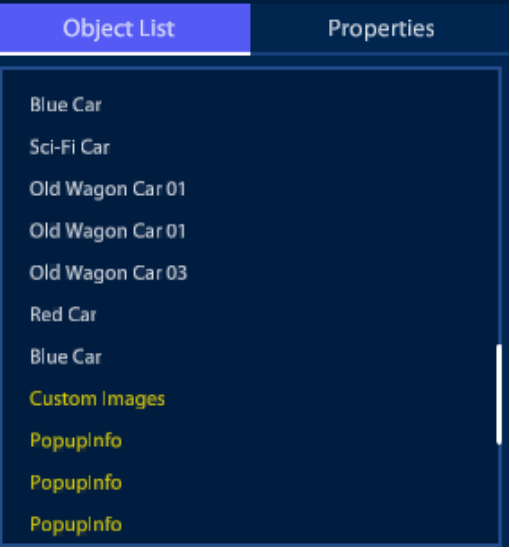

Gambar 20. Tampilan Object List

#### 5. Object Properties

*Object Properties* menunjukkan properti dari objek yang sedang aktif/dipilih. Dalam tampilan ini, *creator* dapat memindahkan, memutar, dan mengganti ukuran objek yang dipilih. Agar objek tidak berubah posisi/ukuran setelah dipindahkan, pilihan *lock object* dapat digunakan.

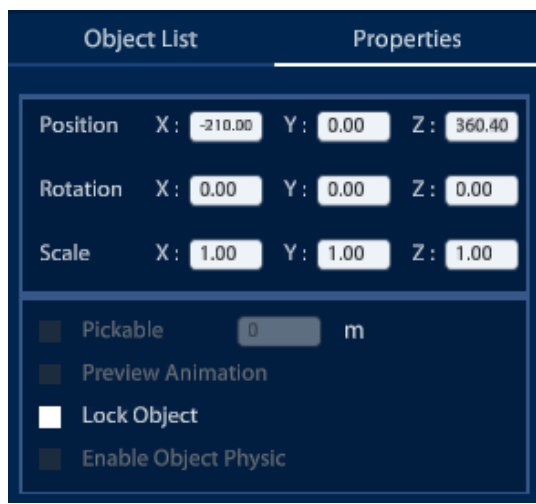

Gambar 21. Tampilan Object Properties

#### 6. Stand Point List

Fungsi *Stand Point List* mirip dengan *Object List*, hanya saja dikhususkan untuk *Stand Point*. *Stand Point* pada *scene* akan muncul secara berurutan sesuai dengan nomor *Stand Point*. *Stand Point* dapat diisi dengan objek atau interaksi. Objek atau interaksi yang dimasukkan baru akan muncul ketika *player* berdiri pada *Stand Point* yang berangkutan.

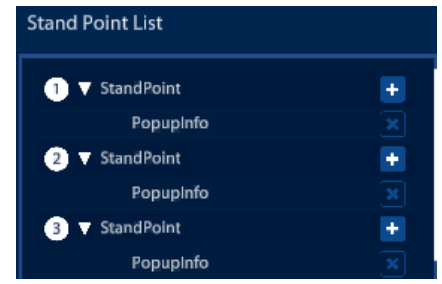

Gambar 22. Tampilan Stand Point List

#### 7. Visual Script Editor

Visual Script Editor digunakan untuk memprogram objek-objek di dalam scene. Program dapat dijalankan ketika scene dimulai (On Start), ketika objek diklik (On Click), ketika objek bersentuhan (On Collision), dan ketika player berdiri di Stand Point tertentu (On Stand Point).

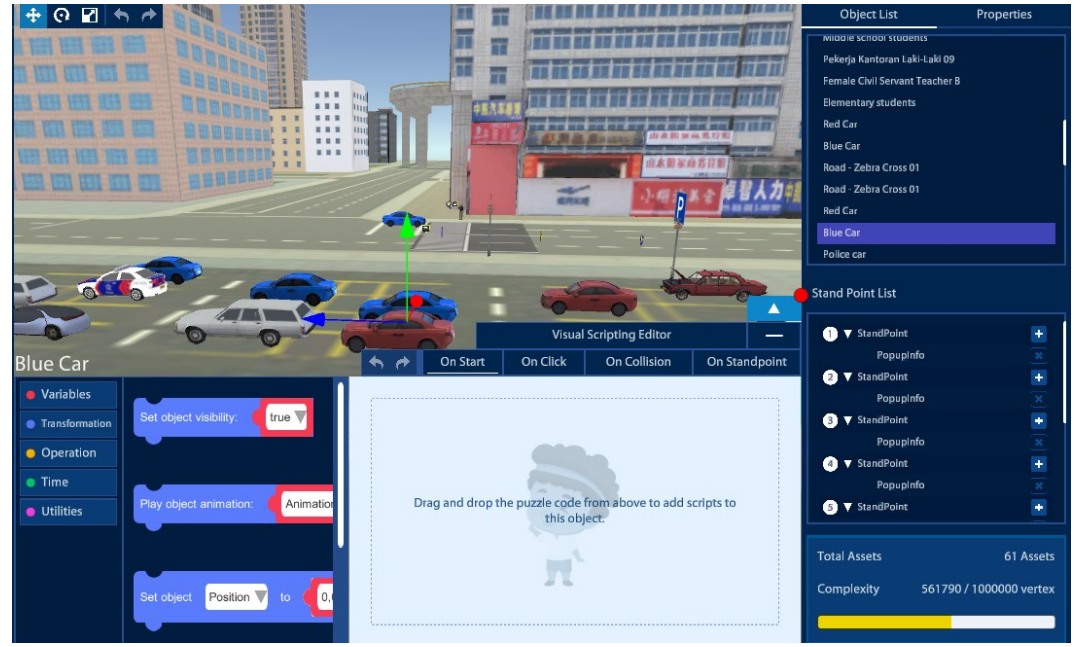

Gambar 23. Tampilan Visual Script Editor

Berikut adalah perintah-perintah yang akan sering digunakan:

• Set Object Visibility

Digunakan untuk menampilkan atau menyembunyikan objek.

• Play Object Animation

Digunakan untuk memutar animasi objek yang dipilih. Fitur ini hanya dapat digunakan untuk objek yang memiliki animasi (*Animated*).

• Set Object

Digunakan untuk menetapkan posisi objek. Perintah ini dapat menetapkan koordinat suatu objek atau memutar objek.

Move Object

Digunakan untuk menggerakkan objek. Berbeda dengan Set Object Position yang memindahkan objek ke titik koordinat tujuan, fitur ini menggerakkan objek sejauh satuan langkah yang dimasukkan ke dalam perintah.

• Wait for

Fitur ini dapat digunakan sebagai jeda sebelum objek menjalankan suatu perintah.

• Repeat

Fitur ini digunakan untuk mengulang *script* yang telah dibuat sebanyak yang *creator* inginkan.

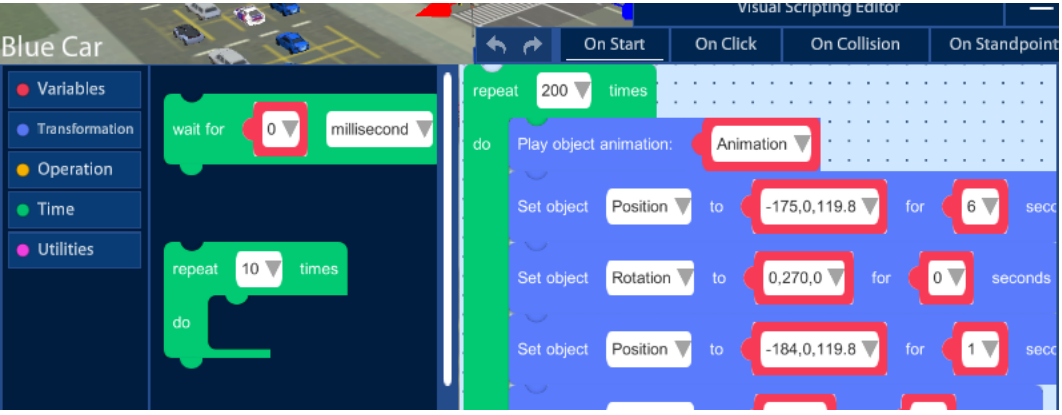

Gambar 24. Contoh Visual Script Editor

#### E.1.2 Shortcut/Pintasan Millealab Creator

Berikut adalah pintasan-pintasan yang sering digunakan:

- Ctrl + N : Membuat *scene* baru.
- Ctrl + T : Membuat *scene* baru dengan *template* yang sudah ada.
- Ctrl + S : Menyimpan *scene*.
- Ctrl + O : Membuka *scene* yang sudah pernah dibuat.
- Ctrl + Z : Undo.
- Ctrl + Y : *Redo*.
- Ctrl + D : Membuat duplikat objek.
- *Delete* (del) : Menghapus objek.
- W : Mengaktifkan mode untuk menggeser objek.
- E : Mengaktifkan mode untuk memutar objek.
- R : Mengaktifkan mode untuk mengubah skala objek.
- Klik kiri *mouse* : Memilih objek.
- Klik kanan *mouse* : Memutar sudut pandang.
- *Scroll* : Memperbesar/memperkecil tampilan.
- Klik *scroll* : Menggeser tampilan.

#### E.2 Millealab Viewer

#### E.2.1 Mengirim Scene ke Viewer

Untuk membuka *scene* di Millealab *Viewer*, *creator* perlu membuat *classroom* terlebih dahulu. Buat *classroom* baru, tentukan kapasitas *player* dan durasi maksimal *scene*. Masukkan *scene* yang telah dibuat ke dalam *classroom*.

| My Classroom       |         |             |    |       |      | ×      |
|--------------------|---------|-------------|----|-------|------|--------|
| Properties Content |         |             |    |       |      |        |
|                    |         |             |    |       |      |        |
| Classroom Name     | Enter c | lassroom na | me |       |      |        |
| Capacity           | 1       | (max: 50)   |    |       |      |        |
| Available for      | 1       | days        | 0  | hours |      |        |
|                    |         |             |    |       |      |        |
|                    |         |             |    |       |      |        |
|                    |         |             |    |       | Next | Cancel |

Gambar 25. Tampilan Classroom Properties

| My Classroom       |       |           |               | ×          |
|--------------------|-------|-----------|---------------|------------|
| Properties Content |       |           |               |            |
| Search Clear       |       | Search    |               | Clear      |
| Available Scenes   |       | Active So | cene List     |            |
| Lalu Lintas        | Add 🗭 | This      | Classroom has | no scenes. |
| 1                  |       |           | 1             |            |
|                    | Pr    | evious    | Save          | Cancel     |

Gambar 26. Tampilan Classroom Content

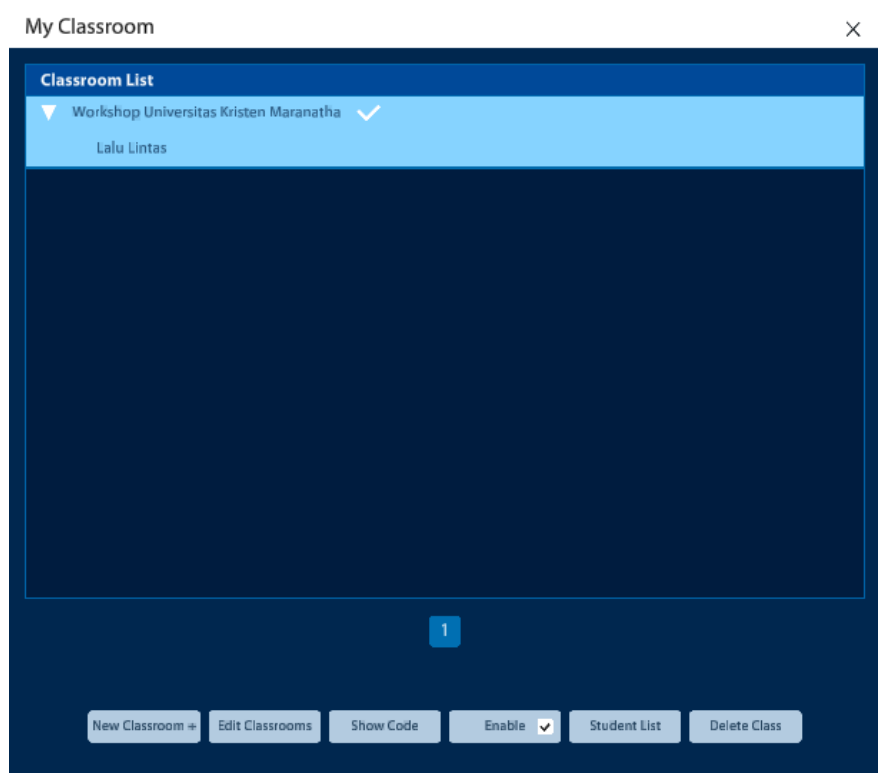

Gambar 27. Tampilan My Classroom

Kode akses classroom dapat dilihat pada menu Show Code.

| My Classroom                                                                                                 |                      |           |          |              |              | × |  |  |
|----------------------------------------------------------------------------------------------------|----------------------|-----------|----------|--------------|--------------|---|--|--|
| Classroom List                                                                                               |                      |           |          |              |              |   |  |  |
| Vorkshop Univer                                                                                              | itas Kristen Maranat | ha 🗸      |          |              |              |   |  |  |
| Lalu Lintas                                                                                                  |                      |           |          |              |              |   |  |  |
|                                                                                                    | Share your Classroom |           |          | ×            |              |   |  |  |
| You can use the code or classroom link below to grant access<br>to "Workshop Universitas Kristen Maranatha." |                      |           |          |              |              |   |  |  |
|                                                                                                    |                      | BFI       | rX3      |              |              |   |  |  |
|                                                                                                    |                      |           |          |              |              |   |  |  |
| app.millealab.com/?q=dD1gb2luQ2xhc3Nyb29tJmNjPUJGU                                                           |                      |           |          |              |              |   |  |  |
| Copy Link                                                                                                    |                      |           |          |              |              |   |  |  |
| •                                                                                                    |                      |           |          |              |              |   |  |  |
|                                                                                                    |                      |           |          |              |              |   |  |  |
| New Classroom                                                                                                | Edit Classrooms      | Show Code | Enable 🗸 | Student List | Delete Class |   |  |  |

Gambar 28. Kode Classroom

#### E.2.2 Membuka Scene dari Millealab Viewer

Berikut adalah langkah-langkah untuk membuka scene di Millealab Viewer:

1. Buka Millealab Viewer

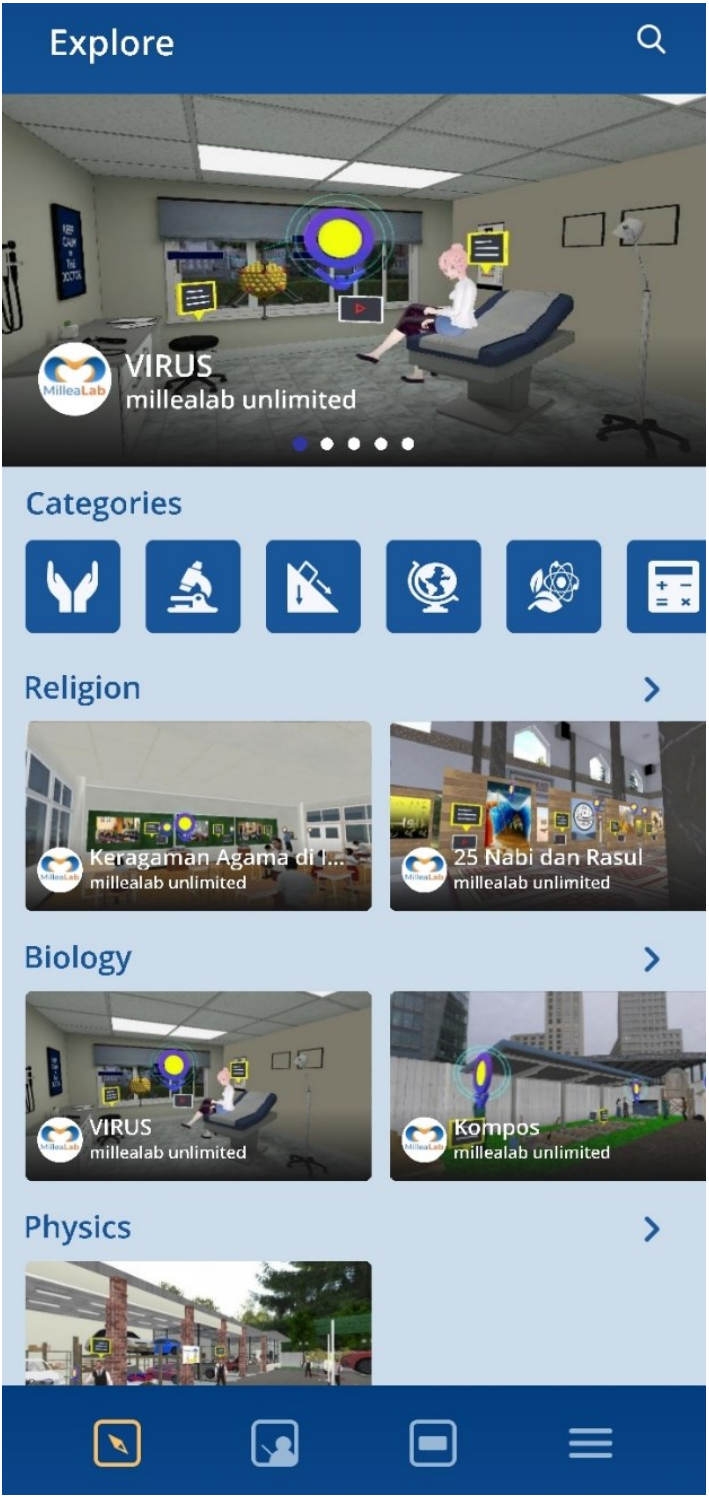

Gambar 29. Halaman Awal Millealab Viewer

2. Masuk ke tab Classroom, klik Join.

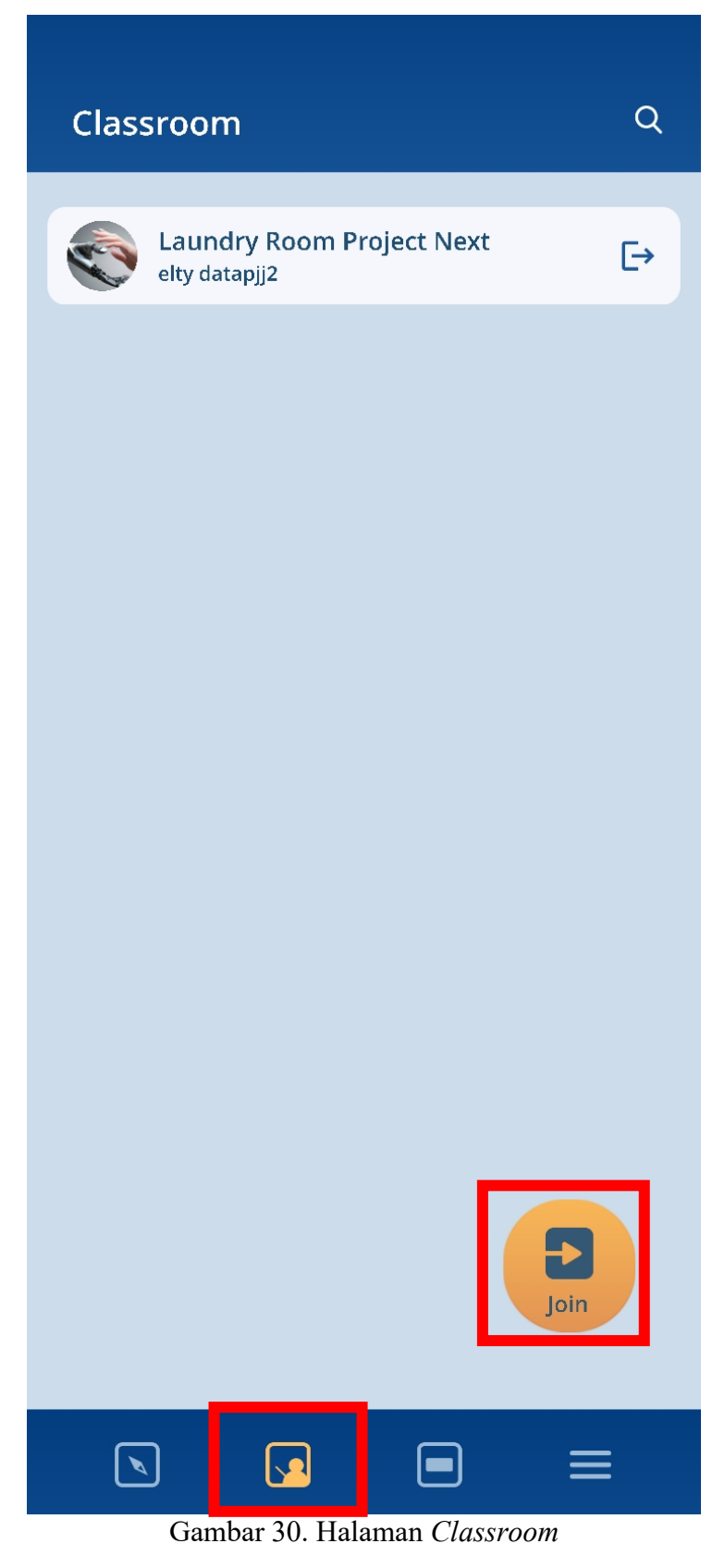

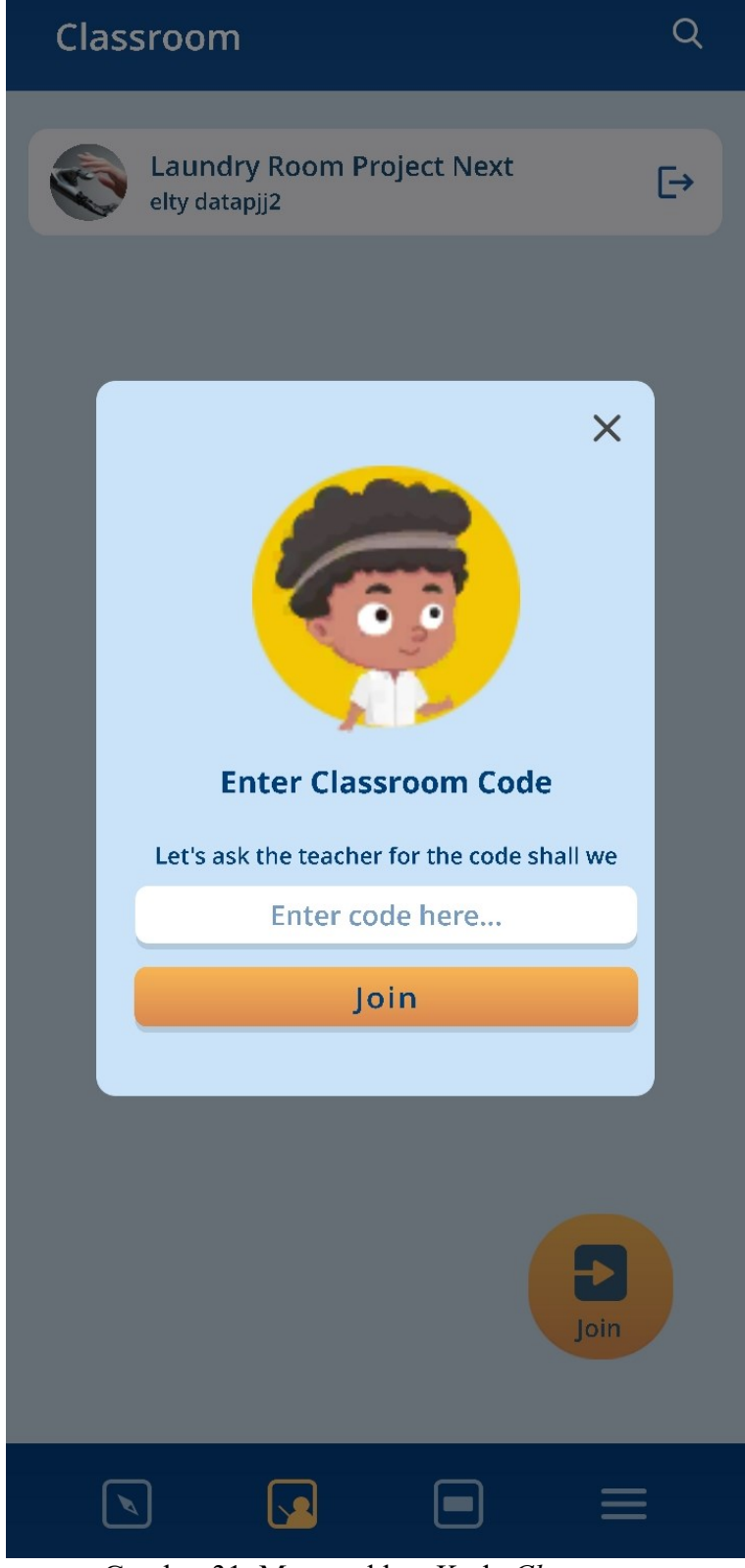

Gambar 31. Memasukkan Kode Classroom

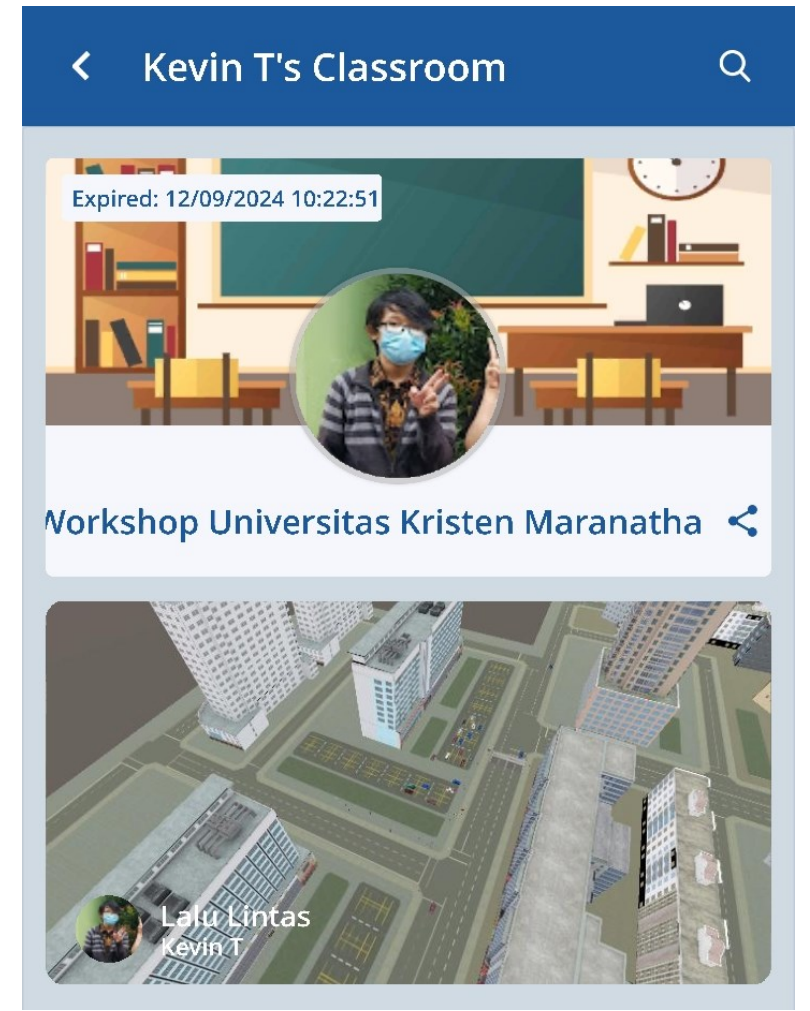

4. Masuk ke *classroom* tersebut, lalu klik *scene* yang ingin dibuka.

Gambar 32. Tampilan Classroom

 Pilih mode tampilan. Pada tahap ini, beberapa aset perlu diunduh sebelum scene dapat digunakan. Pilih mode permainan dengan VR, kemudian masukkan HP ke perangkat VR yang tersedia.

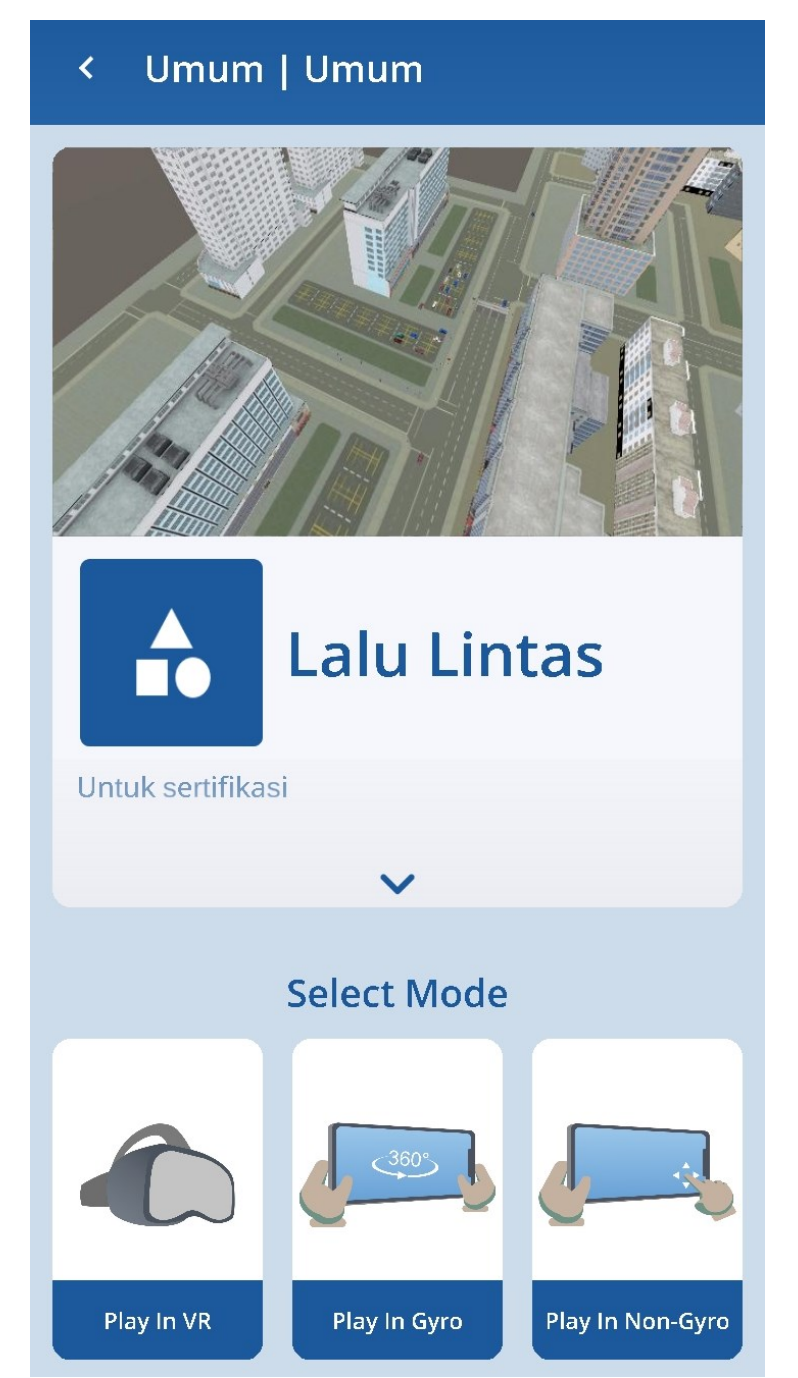

Gambar 33. Memilih Mode Permainan

#### E.3 Millealab Assessment

Aktivitas *player* dapat dipantau melalui situs <u>https://millea-lab-assessment-</u> <u>report.firebaseapp.com/</u>. *Login* dengan akun yang sama dengan akun *creator* untuk mengakses situs tersebut.

| $\epsilon  ightarrow \mathtt{C}$ 😅 millea-lab-as | ssessment-report.firebaseapp.com/# |                      | ጵ 한 L 후 🛞 🗄      |  |  |  |  |
|--------------------------------------------------|------------------------------------|----------------------|------------------|--|--|--|--|
| Assessment Report Dashboard                      |                                    |                      |                  |  |  |  |  |
| Classroom List                                   | Toggle Classroom List              |                      | Kevin T (Logout) |  |  |  |  |
| Workshop Universitas<br>Kristen Maranatha        | Class Workshop Univ                | Download All Reports |                  |  |  |  |  |
|                                                  | # Name                             | Action               |                  |  |  |  |  |
|                                                  | 1 Kevin T                          | Download Report      |                  |  |  |  |  |
|                                                  |                                    |                      |                  |  |  |  |  |
|                                                  |                                    |                      |                  |  |  |  |  |
|                                                  |                                    |                      |                  |  |  |  |  |
|                                                  |                                    |                      |                  |  |  |  |  |
|                                                  |                                    |                      |                  |  |  |  |  |
|                                                  |                                    |                      |                  |  |  |  |  |

Gambar 34. Tampilan Assessment Report Dashboard